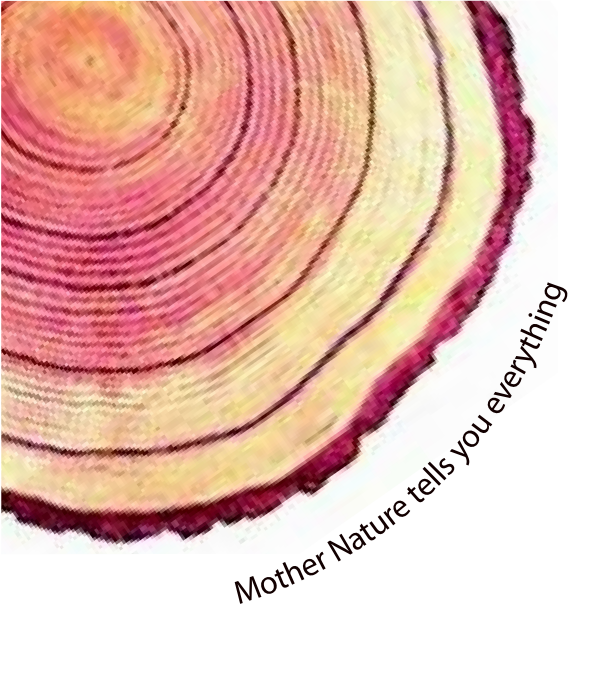

# OPERATING MANUAL Pro

# LM<sup>Pro</sup> H User Programmable Temperature and Humidity Data Logger Model No.: 411040

# English/ 2024/ Rev.1.0

Manufacturers of :

- Circular Chart Recorders Inkless Recorders
- Paperless Recorders
- Scanners & Data Loggers
- Networked Data Loggers
- Application Software
- Web based DAQ
- Vaccine Series Data Loggers

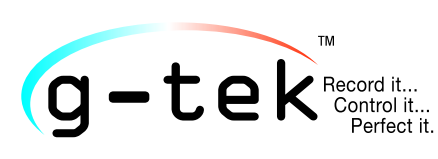

#### G-TEK CORPORATION PVT. LTD.

3, mahavir industrial estate, nr. jalaram mandir, karelibaug, vadodara - 390 018. tel.: +91-98245 24140 e-mail: info@gtek-india.com url: www.gtek-india.com

# *CONTENTS*

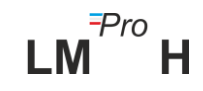

| 6 MAINTAINING THE PRODUCT    |    |
|------------------------------|----|
| 6.1 Accessories              | 23 |
| 6.2 Cleaning the Data Logger | 23 |
| 6.3 Changing the Battery     | 23 |
| 6.4 Battery Disposal         | 24 |
| 7 TIPS AND ASSISTANCE        |    |

# List of Tables

| Table 1 Technical Specifications        | 4  |
|-----------------------------------------|----|
| Table 2 Status LEDs indication          | 9  |
| Table 3 Frequent Asked Questions (FAQs) | 25 |

# List of Figures

| Figure 1 LM <sup>Pro</sup> H Data Logger                                                | 7  |
|-----------------------------------------------------------------------------------------|----|
| Figure 2 Overall Dimensions of LM <sup>Pro</sup> H Data Logger                          | 8  |
| Figure 3 LCD Display format                                                             | 9  |
| Figure 4 Set up Alarm                                                                   | 11 |
| Figure 5 Set up Batch                                                                   | 12 |
| Figure 6 Set up Batch on Multiple devices                                               | 14 |
| Figure 7 Start Batch Manually                                                           | 14 |
| Figure 8 View Min/Max Temperature and current reading                                   | 14 |
| Figure 9 View Min/Max Humidity and current reading                                      | 15 |
| Figure 10 Insert Manual Tag                                                             | 15 |
| Figure 11 Manual Stop of Running Batch                                                  | 18 |
| Figure 12 USB Type- A connection                                                        | 19 |
| Figure 13 Current Temperature & Humidity reading of the LM <sup>Pro</sup> H Data Logger | 19 |
| Figure 14 Selecting file location for saving data summary                               | 20 |
| Figure 15 Downloaded data summary                                                       | 20 |
| Figure 16 Option for downloading multiple device data in existing file                  | 21 |
| Figure 17 Multiple device data in One file                                              | 21 |
| Figure 18 Filling up the options to generate PDF report                                 | 22 |
| Figure 19 Selecting file location for saving PDF report                                 | 22 |
| Figure 20 Battery replacement steps                                                     | 24 |

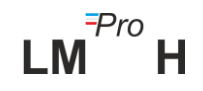

# **1** SAFETY AND THE ENVIRONMENT

## 1.1. About this document

This instruction manual is an essential component of the product.

Please read this documentation carefully and pay attention to the safety instructions and warning notices to prevent injuries and damage to the product.

Keep this document handy so that you can refer to it when necessary.

## 1.2. Ensure Safety

- Operate the product properly, for its intended purpose and within the parameter specified in the technical data. Using it beyond the specified limit can cause damage to the product and personnel also.
- > Do not use the product if there are signs of damage to the housing.
- There are no user serviceable parts inside. For any defect, please consult the factory or the dealer from where you bought.

## 1.3. Protecting the Environment

- All the materials used in the data logger are RoHS and Reach compliant. There are no hazardous parts in the data logger.
- > The Data logger has marking for RoHS and CE compliant.
- Disposal properly marking on the LM<sup>Pro</sup> H data logger indicates that data logger and its accessories should not be disposed of with other household or commercial waste at the end of their working life.
- Dispose of faulty rechargeable batteries/spent batteries in accordance with the local regulations or valid legal specifications.

At the end of its useful life, send the product to a separate collection for electric and electronics devices (observe local regulations) or return the product to G-Tek for disposal. (Dispose or recycle the LM<sup>Pro</sup> H programmable data logger in accordance with the WEEE 2012/19/EU guidelines or your local regulations. For suitable recycling, the device may also be returned to the manufacturer.)

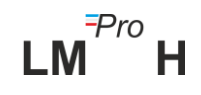

# **2** SPECIFICATIONS

# 2.1. Use

LM<sup>Pro</sup> H User Programmable Temperature and Humidity Data logger is an Internal sensor data logger meeting the requirements of WHO PQS E006/TR05.1. It stores up to 50000 data. User can fully configure parameters like – Start delay, alarm high/low with corresponding alarm delay, alarm event type- single/cumulative, temperature unit, store interval etc. User can also set the information like, username and job description. Software automatically sets the UTC time zone at the time of configuration of device. User can download multiple data loggers in single file. User can generate report in pdf format or export data as a csv file. Data loggers come with individual NABL traceable calibration certificate.

The temperature and humidity readings are monitored and saved throughout the entire duration of measurement program.

LMViewE051 software needs to be installed in PC To download data to generate a report in pdf format and to export data in csv format for further use.

## 2.2 Technical Data

| Model                            | LM <sup>Pro</sup> H                                                 |  |  |
|----------------------------------|---------------------------------------------------------------------|--|--|
| General                          |                                                                     |  |  |
| Integrated Sensor                | Solid state MEMS Sensor <sup>#</sup>                                |  |  |
| Temperature<br>Measurement Range | -20 °C to + 60 °C (-4 °F to +140 °F)                                |  |  |
| Accuracy                         | ± 0.5 °C for the range +10 °C to + 40 °C                            |  |  |
|                                  | ± 0.7 °C otherwise                                                  |  |  |
| Resolution                       | 0.01 °C - Display and storage                                       |  |  |
|                                  | 0.01 %RH – Display and storage                                      |  |  |
| Humidity                         |                                                                     |  |  |
| Measurement Range                |                                                                     |  |  |
| Accuracy Humidity                | ± 3 %RH for the range 20 to 80 %RH                                  |  |  |
|                                  | ± 5 %RH otherwise                                                   |  |  |
| Unit of Measurement              | Temperature in °C (User has an option to view in °F)                |  |  |
|                                  | Humidity in %RH                                                     |  |  |
| Calibration                      | Each device accompanies NABL (ISO/IEC 17025) traceable certificate  |  |  |
| Alarm                            | Visual                                                              |  |  |
| Alarm Settings                   | Fully user programmable four alarms for temperature and humidity    |  |  |
|                                  | with alarm type(High/Low), event type(single/cumulative) , alarm    |  |  |
|                                  | delay(Hr:Mn) selection for temperature and humidity.                |  |  |
| Logging Interval                 | Logging interval is user programmable from 5 seconds to 18 hours    |  |  |
| Delayed Start Option             | Yes. User can program start delay from 0 seconds to required no. of |  |  |
|                                  | days by selecting date and time.                                    |  |  |

#### Table 1 Technical Specifications

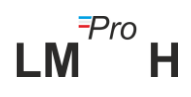

| Power Requirement                                                                                                    |                                                                                                    |  |  |
|----------------------------------------------------------------------------------------------------|----------------------------------------------------------------------------------------------------|--|--|
| Battery                                                                                                    | User Replaceable 3.0 V 225 mAh; CR2032 Panasonic (or Equivalent) Coin Cell Battery;                                                                                                    |  |  |
| Battery Life                                                                                                    | Up to 1 year battery operating life with shelf life of 1 year (if data is<br>stored at 15 min interval and display OFF mode). The battery indicator<br>on the display provides information on the remaining lifetime.           |  |  |
|                                                                                                    | Environmental Specification                                                                                                    |  |  |
| Temperature during<br>Transportation and<br>Storage – Device<br>inactivated                                                                                                    | -20 °C to + 55 °C                                                                                                    |  |  |
| Temperature during operation <sup>#</sup>                                                                                                    | -20 °C to 60 °C (EN 12830:1999 Table3, Climatic Type C)                                                                                                    |  |  |
| Humidity During<br>Transportation,<br>Storage and usage                                                                                                    | 0 to 95% RH non-condensing                                                                                                    |  |  |
|                                                                                                    | PC Interface and Software                                                                                                    |  |  |
| PC Interface                                                                                                    | Data of more than 1 year (for 15 min logging interval) can be extracted using LMViewE051 software.                                                                                                    |  |  |
| Software Compatibility                                                                                                    | LMViewE051 is compatible with Windows Operating System currently supported by Microsoft.                                                                                                    |  |  |
| Connectivity                                                                                                    | USB 2.0 Type-A Ports Compatible; Data Download Time: approx. 8 minutes for full data download.                                                                                                    |  |  |
|                                                                                                    | Human Interface                                                                                                    |  |  |
| Display Type                                                                                                    | Character LCD Display with Min, Max, Battery Level Indication, OK/Alarm,<br>Alarm High/Low with event type – single/cumulative, Bell symbol, REC<br>indication and Current reading with measurement unit.                       |  |  |
| Memory Size                                                                                                    | 50000 data storage                                                                                                    |  |  |
| Batch Type                                                                                                    | Stop on Full: The batch stops when the maximum number of readings is reached.                                                                                                    |  |  |
|                                                                                                    | Rollover: When the maximum number of readings is reached, data is overwritten cyclically on a first-in-first-out basis.                                                                                                    |  |  |
| ActivationDevice activation is by software at preset start delay time. If<br>instant activation of the device before preset start delay ma<br>be activated by long press of "Start" key for more than 10 |                                                                                                    |  |  |
| De-Activation                                                                                                    | De-activation is automatically occurred when preset stop time or<br>maximum number of readings has reached (Batch Type- Stop on Full).<br>De-activation is possible manually by keyboard/ giving STOP command<br>from software. |  |  |
| Status Indicator                                                                                                    | RUN: Recording; Red LED flashes while device is storing.<br>STP: Standby; Red LED flashes while device is not storing.                                                                                                    |  |  |
| Alarm Visual                                                                                                    | Flashing temperature reading on display along with ▲ or ▼ arrow for high or low alarm with bell symbol.                                                                                                    |  |  |
| Power ON Indication                                                                                                    | <b>RUN</b> LED blinks in active mode; LCD shows temperature data along with " <b>REC</b> " and alarm indications if any.                                                                                                    |  |  |
| Mounting Device                                                                                                    | Through hole provided. Refer to operating manual for dimensions details                                                                                                    |  |  |
| Material                                                                                                    | Polycarbonate Plastic: non-breakable, non-corrodible housing                                                                                                    |  |  |

| Warranty                            | 12 months from the date of dispatch. Refer to warranty certificate for more details.                                                                 |  |  |
|-------------------------------------|----------------------------------------------------------------------------------------------------|--|--|
| Service Provision                   | No user serviceable parts inside, except battery replacement                                                                                         |  |  |
|                                     | Physical Characteristics                                                                                                    |  |  |
| Overall Dimension<br>(L x W x H) mm | 95.5 x 45 x 14.8 mm                                                                                                    |  |  |
| Weight                              | Approx. 51 grams                                                                                                    |  |  |
| Standards                           |                                                                                                    |  |  |
| Electromagnetic<br>Compatibility    | IEC 61000-6-2/6-3                                                                                                    |  |  |
| Resistance to Electrical Storms     | IEC 61000-6-2; (IEC 61000-4-2 Basic Standard for applicability of tests)                                                                             |  |  |
| IP Rating                           | IEC 60529: IP 30                                                                                                    |  |  |
| Impact Resistance                   | 5 drops from 1 meter onto concrete floor at room temperature with battery in place. Device does not get damaged and there is no loss of calibration. |  |  |
| Vibration                           | EN12830:1999 Clause 4.9.3.2 and Test Method 5.6.6                                                                                                    |  |  |
| RoHS                                | Compliant (EU directive 2011/65/EU)                                                                                                    |  |  |
| Verification                        | In accordance with PQS verification protocol E006/TR05.VP.1                                                                                          |  |  |

\*: Available as per order code selected. Specifications are subject to change without notice.

# The sensor has the highest accuracy between + 5 °C to + 60 °C and 20 to 80 %RH. If the device is exposed to high humidity for a prolonged period, the measuring accuracy decreases. Prolonged exposure may introduce shift in the sensor reading with a slow recovery time. The data logger must not be exposed to a relative humidity of 100% for longer time.

# **3** UNPACKING THE PRODUCT

# 3.1 Unpacking and Inspection of LM<sup>Pro</sup> H Data Logger

- LM<sup>Pro</sup> H data logger is dispatched in a recyclable, environment friendly package specially designed to give adequate protection during transit.
- If the outer box shows sign of damage, it should be opened immediately, and the device be examined. If the device is found damaged, it should not be operated, and the local representative contacted for instructions.
- > Ensure that all accessories and documentation are removed from the box.
- If the LM<sup>Pro</sup> H data logger is for immediate use, you can start installing it as per Installation instructions.
- > Please preserve the original packaging along with all internal packing for future transport requirements.

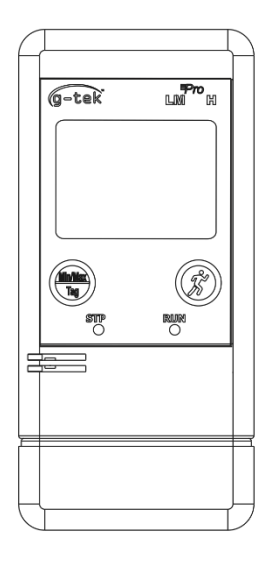

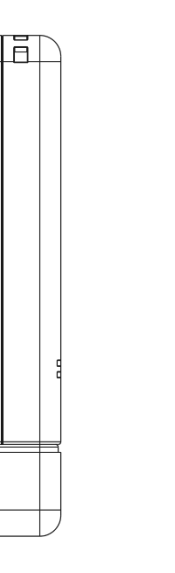

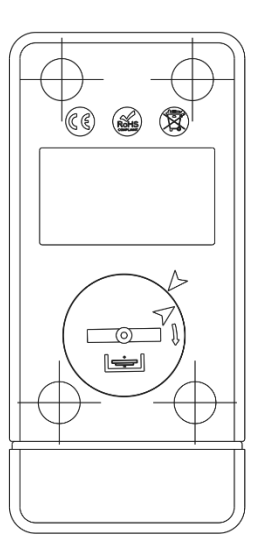

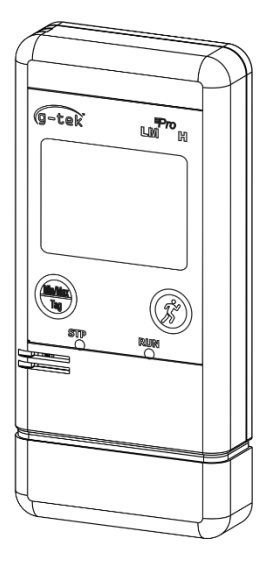

FRONT VIEW

LHS VIEW

BACK VIEW

Figure 1 LM<sup>Pro</sup> H Data Logger

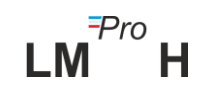

# 3.2 Mechanical Dimensions of LM<sup>Pro</sup> H Data Logger

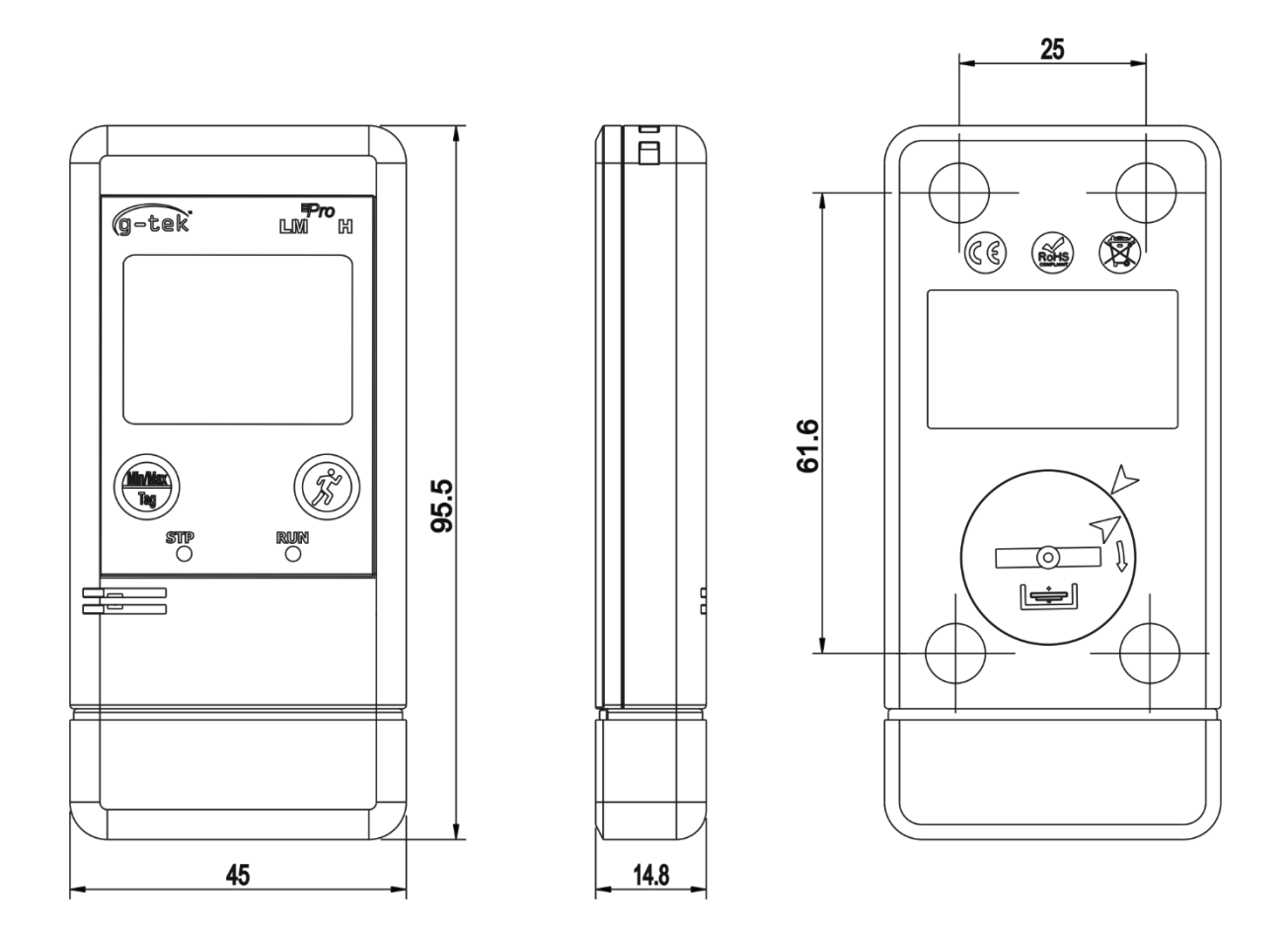

Figure 2 Overall Dimensions of LM<sup>Pro</sup> H Data Logger

| Overall Dimensions       |                             |  |  |
|--------------------------|-----------------------------|--|--|
| Dimension (L x W x H) mm | 95.5 x 45 x 14.8 mm approx. |  |  |
| Mounting                 | Through hole provided       |  |  |
| Weight                   | Approx. 51 grams            |  |  |

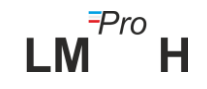

# **4 PRODUCT DESCRIPTION**

# 4.1 Status LEDs

Table 2 Status LEDs indication

| Indicator | Description                                                                                                    |
|-----------|----------------------------------------------------------------------------------------------------|
| RUN       | Data Recording has started. At this time, the <b>STP</b> LED will be off and <b>RUN</b> LED will blink.          |
| STP       | Data Recording is Off, and device is On. At this time, <b>RUN</b> LED will be off and <b>STP</b> LED will blink. |

# 4.2 Display (LCD)

The multi–Character LCD Display consists of Min/Max, Battery Level Indication, OK/Alarm, Alarm High/Low with event type – single/cumulative, Bell symbol, REC indication and Current reading with measurement unit. The position and description of each segment is shown in figure 4.

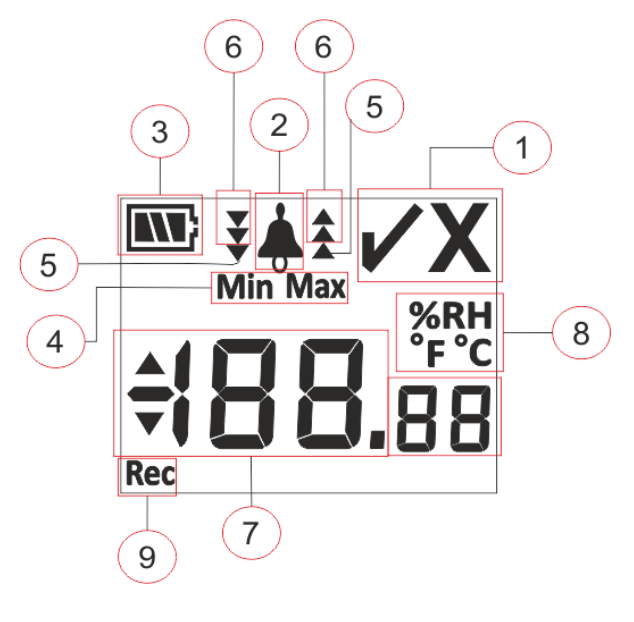

Figure 3 LCD Display format

- 1) OK ✓/ NOK X symbol:
  - a. If any time during batch running condition, alarm limits are crossed, the symbol "X", NOK will be turned on and will remain even if the alarm is restored.
  - b. If any time during batch running condition, alarm limits are not crossed, the symbol " ✓" remains on the display.

н

- 2) Bell symbol for alarm indication
- 3) Battery capacity: Sufficient 💽 ; Partly empty 💽 ; Low 💽 ; Empty
- 4) Min: Minimum stored reading for the given day Max: Maximum stored reading for the given day

- 5) High  $\blacktriangle$  / Low  $\checkmark$  alarm indication if reading exceeded single alarm limit.
- 6) High ★ /Low ¥ alarm indication if reading exceeded cumulative alarm limit. (In case of both single and cumulative alarm limit is exceeded, all 3 arrows will be displayed for high ★ /low ¥ alarm condition)
- 7) Current temperature or Humidity reading
- 8) Temperature and Humidity Measurement unit (°C / °F / %RH)
- 9) REC: Indicates the device is in recording mode.

**Note:** For Technical reasons, the display intensity of liquid crystal display becomes lower at temperatures below 0°C. This has no influence on the measuring accuracy. For technical Reasons, the battery performance decreases at lower temperatures. The device should not be subjected to temperature beyond the recommended range. In case the device is exposed to temperatures outside the specified range, the device may behave erratically and get reset.

## 4.3 Functions of Key

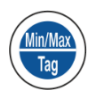

**Min/Max key:** It is used to view current Temperature Min/Max reading. It is also used to enter manual Tag and to stop the batch.

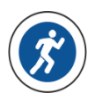

**Start key:** It is used to start recording of the device instantly after configuration (if required). It is also used to view current Humidity Min/Max reading.

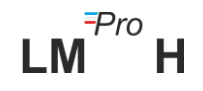

# **5** Using the product

# 5.1 Configuring the Device

The configuration process of the device has two parts: Alarm Configuration and Batch Configuration.

#### 5.1.1 Alarm Configuration

Connect the LM<sup>Pro</sup> H data logger to the PC via USB Type-A port. Open the LMViewE051 Software application and configure the alarm parameters as shown in figure 4. For detailed process of application refer software help file.

| Set Point<br>Delay(hr:mm): | ieo <u>-</u> 이                                                          |
|----------------------------|-------------------------------------------------------------------------|
| Delay(hr:mm):              |                                                                         |
| -                          |                                                                         |
|                            |                                                                         |
| Set Point                  | 60                                                                      |
| Delay(hr:mm):              |                                                                         |
|                            |                                                                         |
|                            |                                                                         |
| Set Point                  | 90                                                                      |
| Delay(hr:mm):              | 0 10 1                                                                  |
|                            |                                                                         |
| Set Point                  | 90                                                                      |
|                            |                                                                         |
|                            | Set Point:<br>Delay(hr.mm)<br>Set Point:<br>Delay(hr.mm):<br>Set Point: |

#### Figure 4 Set up Alarm

In Alarm Configuration, there are four alarm conditions available for each temperature and Humidity setting. The default alarm settings (last set alarm settings) will be seen as shown in figure 4.

The parameters of temperature and humidity alarm configuration are as follows:

#### Temperature and humidity:

- 1. Temperature Alarm No.: Alarm -1 (A1) to Alarm-4 (A4).
- 2. Humidity Alarm No.: Alarm -1 (A5) to Alarm-4 (A8).
- **3.** Alarm Type: Set the alarm type High/Low as required.

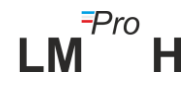

- **4. Set point:** Enter the appropriate Temperature and Humidity value in °C and %RH respectively as per required alarm condition.
- 5. Event: Set the alarm type Single / Cumulative as required.
  - **a. Single Event:** Single event alarm occurs when a reading remains beyond temperature and/or humidity alarm set point continuously for more than the set period of time.
  - **b.** Cumulative Event: when the total time of reading exceeding the cumulative alarm set point of temperature and/or humidity is more than set delay, it is considered as a cumulative event.
- **6. Delay:** Set the required alarm time delay in hr:mn for alarm trigger. The range for alarm time delay is from 00:00 to 23:59 (hr:mn). Alarm time delay for cumulative event should be more than or equal to that of single event.

**Note:** It is advisable to set all eight alarm parameters, else the default parameters for the remaining alarms will be applied.

#### 5.1.2 Batch Configuration

After configuring the alarm parameters select the "**Configure Batch**" button to configure the batch for the device as shown in figure 5.

| 🚣 Setup Batch        |                         | ×                                              |
|----------------------|-------------------------|------------------------------------------------|
| Batch Parameters     |                         |                                                |
| ID Number            | ENGINEER                | (UTC+05:30) Chennai, Kolkata, Mumbai, New Dell |
| Batch Name           | G-TEK CORP              | Date And Time                                  |
| Unit Temperature C/F | Deg C 🗨                 | Current  29-Aug-2024 15:11:31                  |
| Readings             |                         | UTC 29-Aug-2024 09:41:31                       |
| Store Interval       | hr mn sc<br>0 ÷ 0 ÷ 5 ÷ | Start 29-Aug-2024 15:15:00                     |
| Number Of Readings   | 50000                   | Stop 01-Sep-2024 12:41:35                      |
| Batch Type           |                         | Display                                        |
| C RollOver           | Stop On Full            | • Auto Off Display • Permenant On              |
|                      | Edit Configure          | Batch Reset Exit                               |

#### Figure 5 Set up Batch

In Batch configuration of the data logger following terms are configured:

- **1. ID Name:** User can assign an appropriate ID Name of Maximum 10 alphanumeric characters. ID name signifies the identification of device or location name for the data logger.
- **2. Batch Name:** User should give an appropriate batch name of Maximum 10 alphanumeric characters.
- 3. Unit of measurement: The unit for temperature is °C and for Humidity is %RH.

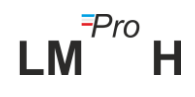

- **4. Store Interval:** It is the interval between two successive logging of data. It can be set from 5 seconds(minimum) to 18 hours(maximum).
- **5.** No. of Readings: This shows no. of data that will be stored for the given batch configuration. This number is calculated based on Batch start, stop time and store interval. The maximum no. of readings is 50000.
- 6. Batch Type:
  - **a) Rollover:** When the maximum no. of readings is reached, data is overwritten cyclically on a first-in-first-out basis.
  - **b) Stop On Full (default):** The batch stops when the maximum no. of readings is reached.
- **7. Time Zone:** Select the appropriate time zone from the drop down. The time zone will be as per UTC time.
- 8. Current Date and Time: It shows the current date and time of the LM<sup>Pro</sup> H data logger. Click on the "clock" button to sync the current date and time of the device with PC time as per selected time zone.
- **9. Start Time:** It is the time at which Batch will start in the device. User can preset the batch start time by selecting the date and time as per required batch start delay. The first data is stored at the batch start time.
- **10. Stop Time:** It is the time at which the batch will be stopped in the device. User can set the stop time, if required otherwise it will be calculated based on the start time and store interval as per maximum number of readings. This field will be disabled with prefixed date and time, when the batch type is selected as Rollover.

#### 11. Display Options:

- a) Display Auto Off (default): This option is normally selected to save battery life of the data logger.
- **b) Display Permanent On:** This option will reduce the battery life of the data logger.

After setting the batch parameters, press "**Configure Batch**" button to configure the batch for the device.

## 5.2 Configure Multiple Devices

If multiple devices are to be configured with the same parameters, user should select the multiple batch configuration option in the software application.

- Follow the steps as per section 5.1.1 and 5.1.2 for the alarm and batch configuration for the first device.
- Select the suitable start time of the batch so that multiple devices can be configured and started at the same start time.
- After configuring the first device, the message window will pop up as shown in figure 6. Connect another device to the PC application, click on "OK" button to proceed further.
- The user can update the ID and Batch name for the other devices, remaining parameters in the batch configuration remain same.

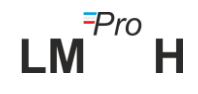

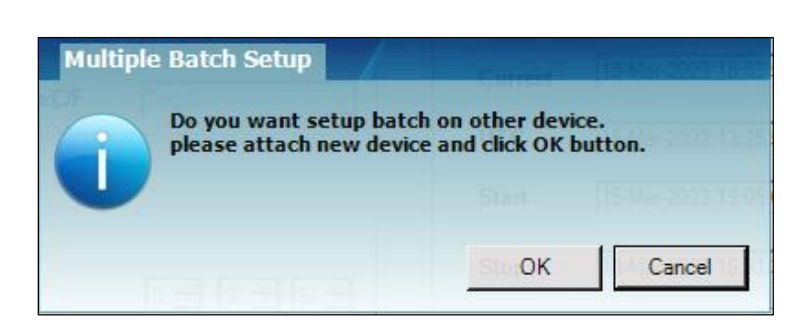

Figure 6 Set up Batch on Multiple devices

Once the configuring multiple devices is finished, click on "Cancel" button and exit from the configuration setup.

## 5.3 Batch Start of the Device

Once the batch configuration is completed from LMViewE051 application, recording of data will be started by one of the following criteria:

- 1. Once the configured start time has been reached.
- 2. User can manually start the device after batch configuration, if required by pressing "**Start**" key for about 10 seconds as shown in figure 7.

When the recording of data is started, **STP** LED turns off and **RUN** LED starts flashing and **"REC"** message is seen on display.

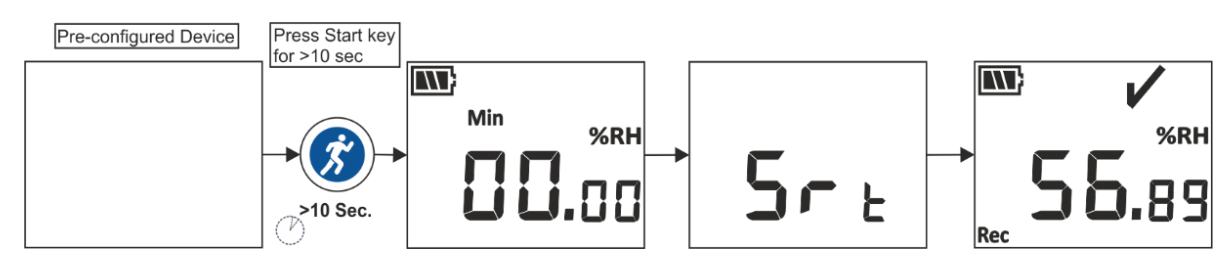

Figure 7 Start Batch Manually

## 5.4 View Min/Max and Current Temperature Data

As described in key functions (<u>section 4.3</u>), by pressing "**Min/Max**" key for 1 sec in normal running condition, the display will show Min/Max temperature data for the device and current data reading respectively as shown in figure 8.

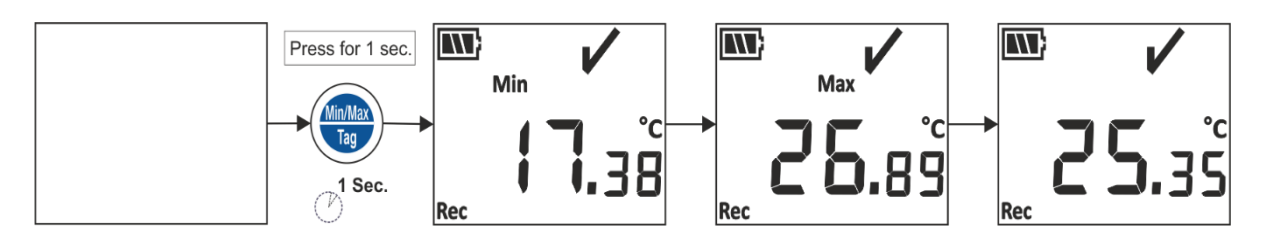

Figure 8 View Min/Max Temperature and current reading

# 5.5 View Min/Max and Current Humidity Data

As described in key functions (<u>section 4.3</u>), by pressing "**Start" key** for 1 sec in normal running condition, the display will show Min/Max Humidity data and current data reading respectively as shown in figure 9.

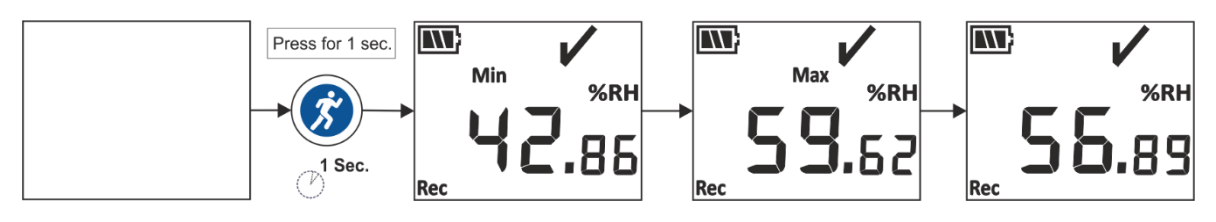

Figure 9 View Min/Max Humidity and current reading

# 5.5 Inserting a Tag Event

Whenever user wants to record a specific data other than at the logging interval, it can be done by Manual Tag feature of the device.

While recording of data is going on, user can enter special event with time stamp by pressing **"Min/Max" key** for more than 4 seconds. **"Tag"** message is seen on device display as shown in figure 10.

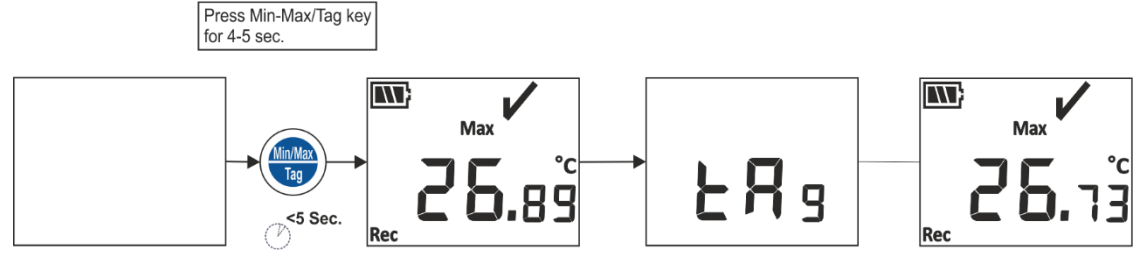

Figure 10 Insert Manual Tag

# 5.6 Displaying of Reading in Normal and Alarm Condition

Consider the table below as alarm configuration of data logger to understand the LCD Images, alarm A1 to A4 are for temperature and alarm A5 to A8 and for Humidity:

| Temperature Alarm Configuration |                              |                 |            |               |
|---------------------------------|------------------------------|-----------------|------------|---------------|
| Alarm No.                       | Alarm Type                   | Set point (°C)  | Event Type | Delay (Hr:Mn) |
| A1                              | High                         | 40              | Single     | 01:00         |
| A2                              | High                         | 27              | Cumulative | 10:00         |
| A3                              | Low                          | 15              | Cumulative | 05:00         |
| A4                              | Low                          | 10              | Single     | 00:30         |
| Humidity Ala                    | Humidity Alarm Configuration |                 |            |               |
| Alarm No.                       | Alarm Type                   | Set point (%RH) | Event Type | Delay (Hr:Mn) |
| A5                              | High                         | 85              | Single     | 01:00         |
| A6                              | High                         | 70              | Cumulative | 10:00         |
| A7                              | Low                          | 35              | Cumulative | 05:00         |
| A8                              | Low                          | 30              | Single     | 00:30         |

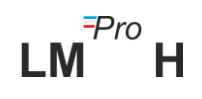

- 1) Reading is within all high/ low alarm set points.
  - OK sign, battery, reading and unit will be seen on display.

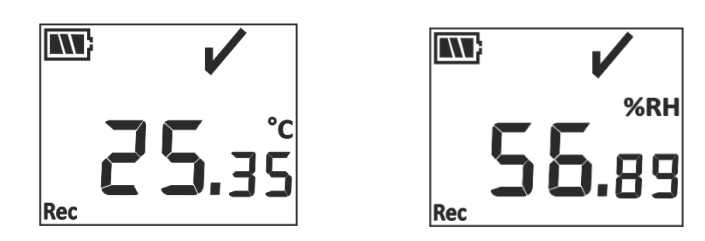

- 2) Reading is outside the **cumulative alarm** high/low set point for time duration **less than** the **cumulative alarm** high/low delay.
  - OK sign, battery, reading with UP/ Down arrow, cumulative event indication arrow and unit will be seen on display.

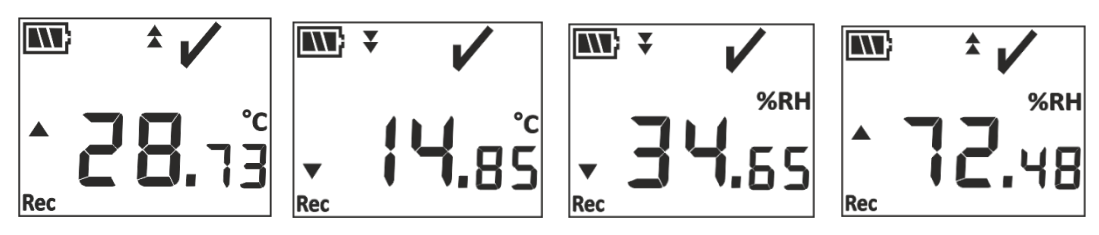

- 3) Reading is outside the **cumulative alarm** high/low set point for time duration **greater than** the cumulative alarm high/low delay.
  - Alarm sign, bell sign, battery, reading with Up/ Down arrow, Cumulative event indication and unit will be seen on display.

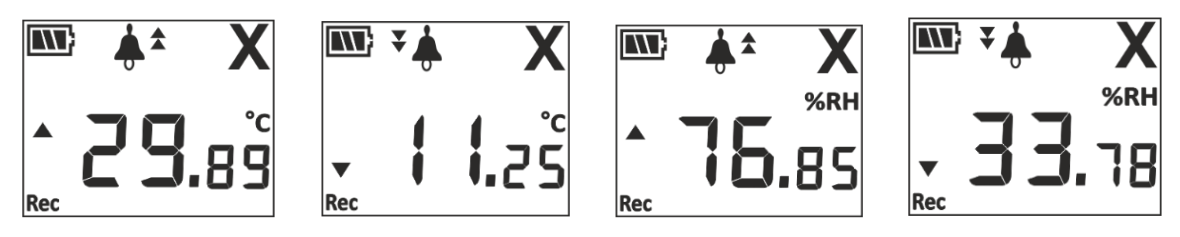

- 4) Reading is outside of **both the single and cumulative** set point high/low for time less than alarm high/low delay for both single and cumulative event.
  - OK sign, battery, bell symbol, reading with Up/ Down arrow, cumulative event indication and unit will be seen on display.

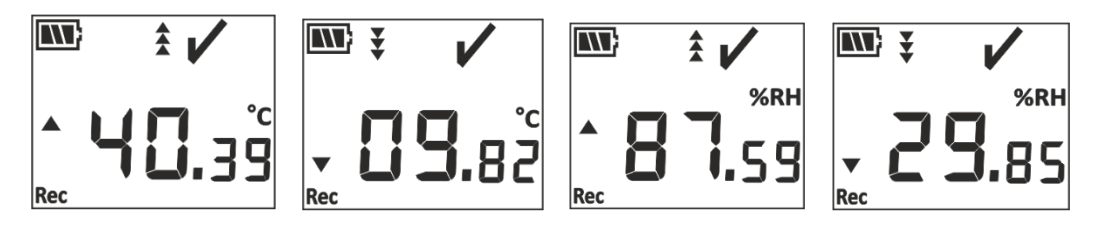

- 5) Reading is outside of **both the single and cumulative** set point high/low for time greater than alarm high/low delay for both single and cumulative event.
  - Alarm sign, battery, bell symbol, reading with Up/ Down arrow, single and cumulative event indication and unit will be seen on display.

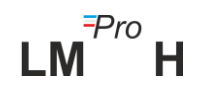

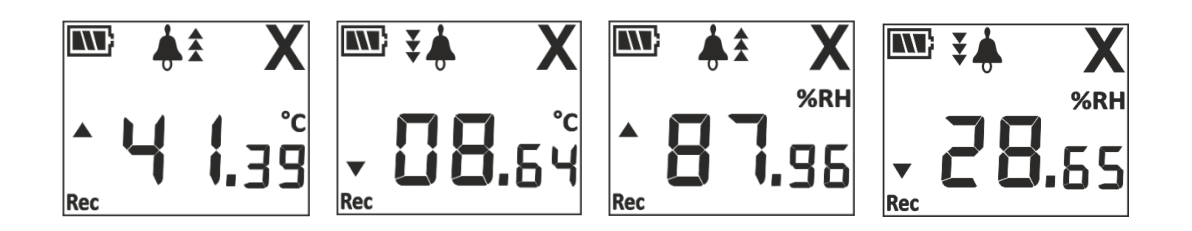

## 5.7 Measurement of the data

#### 5.7.1 Start Recording data

- > The Data recording can be started by one the criteria explained in <u>section 5.3.</u>
- The device will store the data as per configured store interval, which can be downloaded later on for analysis.

#### 5.7.2 Tag Events

- When alarm high/low condition arises for Temperature and/ Humidity, alarm triggered tag event is logged.
- Alarm restored tag event is logged when Temperature/Humidity reading comes within the alarm high/low limits.

| Tag ID           | Tag Event        | Description                             |  |  |  |
|------------------|------------------|-----------------------------------------|--|--|--|
| Temperature Tags |                  |                                         |  |  |  |
| A1               | Alarm1 Triggered | Alarm1 high/low condition has occurred. |  |  |  |
| B1               | Alarm1 Reset     | Alarm1 high/low condition is restored.  |  |  |  |
| A2               | Alarm2 Triggered | Alarm2 high/low condition has occurred. |  |  |  |
| B2               | Alarm2 Reset     | Alarm2 high/low condition is restored.  |  |  |  |
| A3               | Alarm3 Triggered | Alarm3 high/low condition has occurred. |  |  |  |
| B3               | Alarm3 Reset     | Alarm3 high/low condition is restored.  |  |  |  |
| A4               | Alarm4 Triggered | Alarm4 high/low condition has occurred. |  |  |  |
| B4               | Alarm4 Reset     | Alarm4 high/low condition is restored.  |  |  |  |
|                  | Humidity Tags    |                                         |  |  |  |
| A5               | Alarm5 Triggered | Alarm5 high/low condition has occurred. |  |  |  |
| B5               | Alarm5 Reset     | Alarm5 high/low condition is restored.  |  |  |  |
| A6               | Alarm6 Triggered | Alarm6 high/low condition has occurred. |  |  |  |
| B6               | Alarm6 Reset     | Alarm6 high/low condition is restored.  |  |  |  |
| A7               | Alarm7 Triggered | Alarm7 high/low condition has occurred. |  |  |  |
| B7               | Alarm7 Reset     | Alarm7 high/low condition is restored.  |  |  |  |
| A8               | Alarm8 Triggered | Alarm8 high/low condition has occurred. |  |  |  |
| B8               | Alarm8 Reset     | Alarm8 high/low condition is restored.  |  |  |  |
|                  | Ma               | nual Tag:                               |  |  |  |
| Tag              | Manual Tag       | User has entered a tag from device.     |  |  |  |

> User entered Tag is logged as Manual Tag Event with a time stamp.

**Note:** Number of data records get reduced according to number of Tag data events. Tag Event(s) can be seen in software application and generated pdf report after downloading data.

#### 5.7.3 Ending the Measurement

#### 1. When the Batch type selected as Stop on Full:

- The batch can be stopped by Four ways:
  - 1) As per the preconfigured batch stop time, the measurement will be stopped.
  - 2) If batch stop time is not set during the batch configuration, the measurement will be stopped, once the maximum no. of readings has reached.
  - 3) By connecting the device with the LMViewE051 application, using "**Stop**" option.
  - 4) User can manually Stop the running batch if required, by pressing "**Min/Max**" key for about 10 seconds as shown in figure 11. Here a Manual Tag event will be logged prior to batch stop message

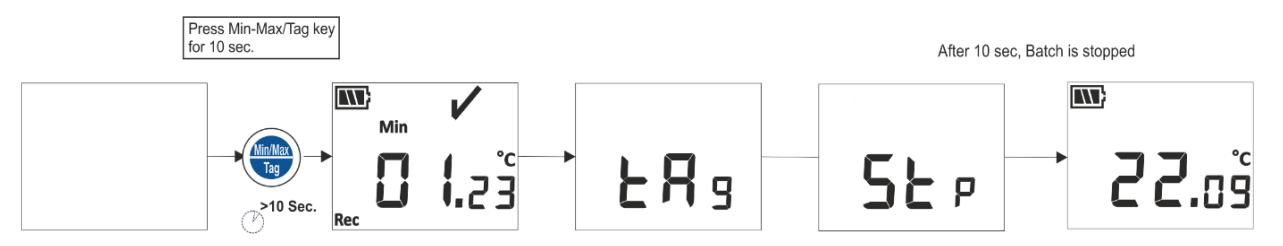

Figure 11 Manual Stop of Running Batch

#### 2. When the Batch type selected as Rollover:

- The measurement program continues even after the maximum no. readings is reached, by overwriting the data cyclically on a first-in-first-out basis.
- The measurement program is ended by one of the two ways:
  - 1) By connecting the device with the LMViewE051 application, using "Stop" option.
  - User can manually Stop the running batch if required, by pressing "Min/Max" key for about 10 seconds as shown in figure 10. Here a Manual Tag event will be logged prior to batch stop message.
- Once the measurement stops, "REC" message disappears from the device display and RUN LED turns Off and STP LED starts flashing.

## 5.8 Reading out Data

5.8.1 Connecting with the Software Application

#### Displaying a measurement data report

Connect the LM<sup>Pro</sup> H data logger with Windows PC via the USB port, as shown in figure 12.

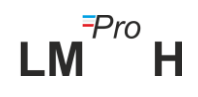

After connecting the data logger with PC, the display remains ON along with the other values.

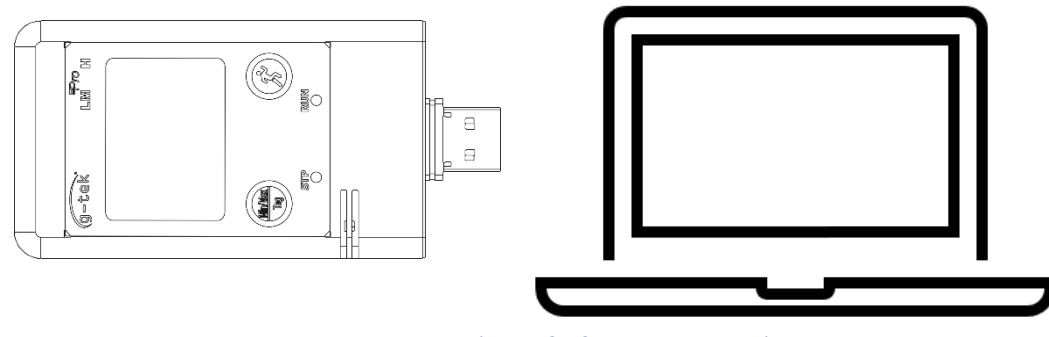

Figure 12 USB Type- A connection

- 5.8.2 Download the Measurement Readings
- Open LMViewE051 software Application to carry out analysis for the measurement readings.
- Click on USB view icon to connect the device with the LMViewE051. The current Temperature and Humidity reading, Battery level and UTC time of the device will be seen as shown in figure 13.

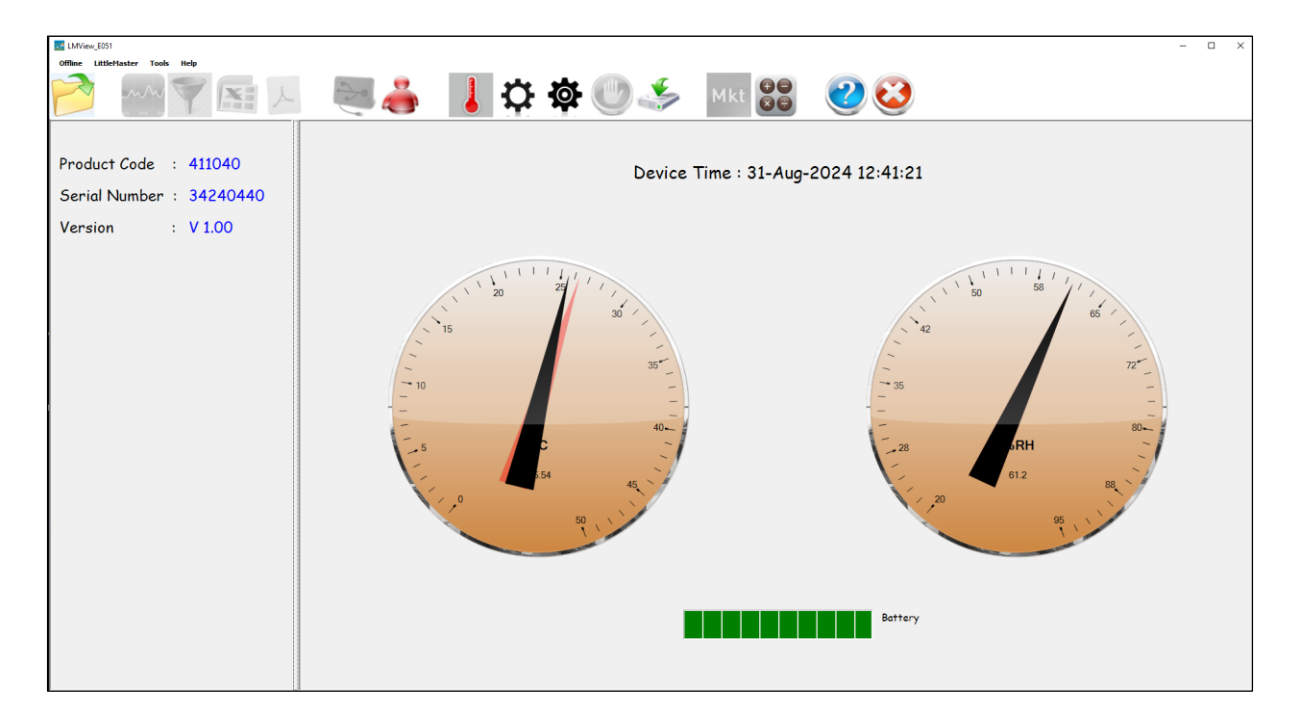

Figure 13 Current Temperature & Humidity reading of the LM<sup>Pro</sup> H Data Logger

Select the download option, choose the appropriate file path and batch file name for saving the data file and press save button in the pop-up window as shown in figure 14.

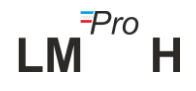

| ave LM File       |                         |   |    |                  |             |   |
|-------------------|-------------------------|---|----|------------------|-------------|---|
| ← → × ↑           | This PC > Documents     | ~ | Ğ  | 🔎 Search Do      | cuments     |   |
| Organize 🔻 New f  | folder                  |   |    |                  |             | • |
| This PC           | ^ Name                  |   | Da | te modified      | Туре        |   |
| 3D Objects        | Arduino                 |   | 14 | -02-2020 11:22   | File folder |   |
| Deskton           | Custom Office Templates |   | 27 | -07-2020 5:44 PM | File folder |   |
| Desktop           | DSEvalSW                |   | 18 | -01-2020 10:03   | File folder |   |
| Documents         | ipmsg_img               |   | 23 | -05-2020 3:07 PM | File folder |   |
| Downloads         | 🔊 My Music              |   | 11 | -03-2020 1:06 PM | File folder |   |
| Music             | My Pictures             |   | 11 | -03-2020 1:06 PM | File folder |   |
| Pictures          | 🧱 My Videos             |   | 11 | -03-2020 1:06 PM | File folder |   |
| 🛃 Videos          | Texas Instruments       |   | 19 | -01-2019 12:01   | File folder |   |
| 🏪 Local Disk (C:) | ✓ <                     |   |    |                  |             | 3 |
| File name:        |                         |   |    |                  |             |   |
| Save as type: LI  | M File (*.lm)           |   |    |                  |             |   |
|                   |                         |   |    |                  |             |   |
|                   |                         |   |    |                  |             |   |
|                   |                         |   |    | Save             | Cance       |   |

Figure 14 Selecting file location for saving data summary

Downloading of data will be completed after some time and downloaded data can be seen in tabular form as shown in figure 15.

| LMView_E051                                |         |                     |                      |                     |                                         |           |    | - 0 |
|--------------------------------------------|---------|---------------------|----------------------|---------------------|-----------------------------------------|-----------|----|-----|
| Offline LittleHaster Tools Help            |         |                     |                      |                     |                                         |           |    |     |
| n 🔁 💦 🔁                                    | r       | 2                   |                      | <b>.</b>            | 🏟 🕐 🍝                                   | Mkt 😌     | 20 |     |
| Select All                                 | Batch n | ame : GTEK Nu       | mber of readings : 1 | 012 Timezone : (    | (UTC+05:30) Chennai, Kolkata, Mumbai, M | lew Delhi |    |     |
|                                            |         |                     | 10230023             | 10230023            |                                         |           |    |     |
| - Serial No. : 10230023                    | Sr.No   | Date And Time       | Temperature          | Humidity            |                                         |           |    |     |
| Product No : 411040     Version No : V 100 |         |                     | (C)                  | (%RH)               |                                         |           |    |     |
| ID Name : ENGINEER                         | 1       | 15-03-2023 15:54:10 | 26.56                | 44.08               |                                         |           |    |     |
|                                            | 2       | 15-03-2023 15:54:15 | 25.63                | 46.11               |                                         |           |    |     |
|                                            |         | 15-03-2023 15:54:20 | 20.00                | 40.79               |                                         |           |    |     |
|                                            | 1       | 15-03-2023 15:54:25 | 20.69                | 40.34               |                                         |           |    |     |
|                                            | 6       | 15-03-2023 15:54-36 | 26.72                | 45.75               |                                         |           |    |     |
|                                            | 2       | 15-03-2023 15:54:40 | 20.72                | 45.23               |                                         |           |    |     |
|                                            |         | 15-03-2023 15:54:45 | 20.73                | 44.07               |                                         |           |    |     |
|                                            |         | 15-02-2022 15:54:50 | 36.75                | 47.66               |                                         |           |    |     |
|                                            | 10      | 15-03-2023 15:54:55 | 26.76                | 43.38               |                                         |           |    |     |
|                                            | 11      | 15-03-2023 15:55:00 | 26.76                | 44.22               |                                         |           |    |     |
|                                            | Tag     | 15-03-2023 15:55:04 | 26.77                | 45.01               |                                         |           |    |     |
|                                            | 12      | 15-03-2023 15:55:05 | 26.78                | 45.52               |                                         |           |    |     |
|                                            | 13      | 15-03-2023 15:55:10 | 25.78                | 46.38               |                                         |           |    |     |
|                                            | 14      | 15-03-2023 15:55:15 | 26.79                | 47.73               |                                         |           |    |     |
|                                            | 15      | 15-03-2023 15:55:20 | 26.80                | 48.55               |                                         |           |    |     |
|                                            | 16      | 15-03-2023 15:55:25 | 25.82                | 49.56               |                                         |           |    |     |
|                                            | 17      | 15-03-2023 15:55:30 | 26.83                | 50.22               |                                         |           |    |     |
|                                            | 18      | 15-03-2023 15:55:35 | 26.86                | 49.55               |                                         |           |    |     |
|                                            | 19      | 15-03-2023 15:55:40 | 26.87                | 47.68               |                                         |           |    |     |
|                                            | 20      | 15-03-2023 15:55:45 | 25.87                | 45.33               |                                         |           |    |     |
|                                            | 21      | 15-03-2023 15:55:50 | 26.87                | 42.79               |                                         |           |    |     |
|                                            | 22      | 15-03-2023 15:55:55 | 26.86                | 40.90               |                                         |           |    |     |
|                                            | 23      | 15-03-2023 15:56:00 | 26.85                | 39.96               |                                         |           |    |     |
|                                            | 24      | 15-03-2023 15:56:05 | 25.84                | 39.86               |                                         |           |    |     |
|                                            | 25      | 15-03-2023 15:56:10 | 26.82                | 40.13               |                                         |           |    |     |
|                                            | 26      | 15-03-2023 15:56:15 | 26.82                | 40.14               |                                         |           |    |     |
|                                            | 27      | 15-03-2023 15:56:20 | 26.82                | 40.11               |                                         |           |    |     |
|                                            | 28      | 15-03-2023 15:56:25 | 25.81                | 39.79               |                                         |           |    |     |
|                                            | 29      | 15-03-2023 15:56:30 | 26.79                | 39.38               |                                         |           |    |     |
|                                            | 30      | 15-03-2023 15:56:35 | 26.78                | 39.42               |                                         |           |    |     |
|                                            | 31      | 15-03-2023 15:56:40 | 26.76                | 39.52               |                                         |           |    |     |
|                                            | Maimum  | 15,03,0003 15-56-45 | 15,03,2023 16:51-20  | 15,03,2023 16:15:35 |                                         |           |    |     |
|                                            |         |                     | 25.57                | 37.39               |                                         |           |    |     |
|                                            | Maximum | -                   | 15-03-2023 16:14:40  | 15-03-2023 16:30:20 |                                         |           |    |     |
| Update                                     |         |                     | 27.29                | \$3.99              |                                         |           |    |     |
|                                            |         | -                   |                      | -                   |                                         |           |    |     |

Figure 15 Downloaded data summary

- The data analysis can be done by
  - 1. Min, Max, Average and MKT for the downloaded data
  - 2. Filtering the time period for which measurement data review is required,
  - 3. View the graph to observe the trend of measured data.
  - 4. Generate csv file of the measured readings
  - 5. Generate PDF report
- User can download multiple device data in the same file, if the configuration is same for the given devices.

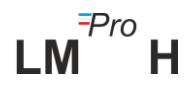

- Download the first device data and connect the second device to download the data, select option "Yes" in the message pop up as shown in figure 16 for downloading in existing file.
- Repeat the same process for remaining devices.

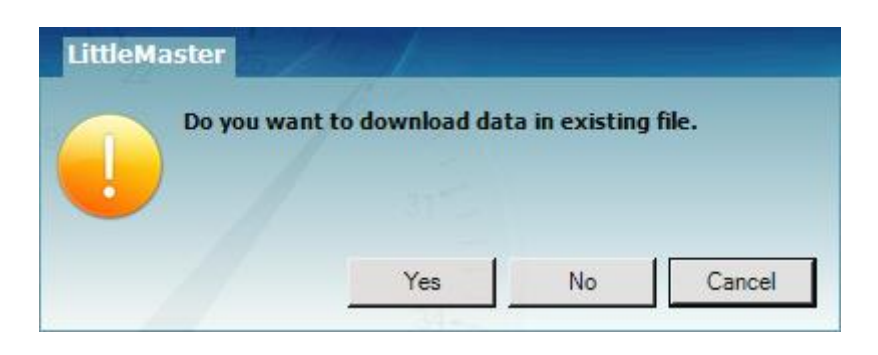

*Figure 16 Option for downloading multiple device data in existing file* 

Multiple device data are stored in one file as shown in figure 17.

| F051                    |          |                     |                                     |                                             |                                     |                                            |                                     |                                            |                                     |                                  |                                     |                                  | - 0                                 |
|-------------------------|----------|---------------------|-------------------------------------|---------------------------------------------|-------------------------------------|--------------------------------------------|-------------------------------------|--------------------------------------------|-------------------------------------|----------------------------------|-------------------------------------|----------------------------------|-------------------------------------|
| deliterature Trade Hale |          |                     |                                     |                                             |                                     |                                            |                                     |                                            |                                     |                                  |                                     |                                  |                                     |
| Demaster Tools neip     |          |                     | _                                   |                                             |                                     |                                            |                                     |                                            |                                     |                                  |                                     |                                  |                                     |
| ···· 🍸 🖭 .              | r        | 2                   | 6                                   | <b>\</b>                                    | <b>Ø</b>                            | ) 3                                        | Mkt                                 |                                            | 2 🕹                                 |                                  |                                     |                                  |                                     |
|                         | Batch na | me : G-TEK CORP     | Number of readings                  | : 6228 Timezone                             | : (UTC+05:30) Che                   | nnai, Kolkata, Mum                         | bai, New Delhi                      |                                            |                                     |                                  |                                     |                                  |                                     |
| 30003<br>30002<br>30010 | Sr.No    | Date And Time       | 10230003<br>10230003<br>Temperature | 10230003<br>10230003<br>Humidity<br>(%, Pu) | 10230002<br>10230002<br>Temperature | 10230002<br>10230002<br>Humidity<br>(% PH) | 10230010<br>10230010<br>Temperature | 10230010<br>10230010<br>Humidity<br>(% PM) | 10230022<br>10230022<br>Temperature | 10230022<br>10230022<br>Humidity | 10230004<br>10230004<br>Temperature | 10230004<br>10230004<br>Humidity | 10230018<br>10230018<br>Temperature |
| 30022                   | 1        | 15-03-2023 18:35:00 | 27.01                               | 40.11                                       | 26.33                               | 41.29                                      | 25.89                               | 42.70                                      | 25.87                               | 42.41                            | 26.14                               | 42.29                            | 26.07                               |
| 30004                   | 2        | 15-03-2023 18:35:10 | 26.73                               | 40.51                                       | 26.24                               | 41.41                                      | 25.85                               | 42.71                                      | 25.86                               | 42.54                            | 26.19                               | 42.30                            | 26.02                               |
| 020                     | 3        | 15-03-2023 18:35:20 | 26.46                               | 40.90                                       | 26.14                               | 41.56                                      | 25.79                               | 42.65                                      | 25.84                               | 42.67                            | 26.15                               | 42.36                            | 25.95                               |
|                         | 4        | 15-03-2023 18:35:30 | 26.18                               | 41.32                                       | 26.04                               | 41.72                                      | 25.73                               | 42.49                                      | 25.82                               | 42.80                            | 26.09                               | 42.48                            | 25.88                               |
|                         | 5        | 15-03-2023 18:35:40 | 25.89                               | 40.82                                       | 25.93                               | 41.39                                      | 25.65                               | 41.85                                      | 25.79                               | 42.20                            | 26.03                               | 41.77                            | 25.79                               |
|                         | 6        | 15-03-2023 18:35:50 | 25.88                               | 40.83                                       | 25.92                               | 41.39                                      | 25.64                               | 41.84                                      | 25.79                               | 42.21                            | 26.03                               | 41.77                            | 25.78                               |
|                         | 7        | 15-03-2023 18:36:00 | 25.87                               | 40.85                                       | 25.91                               | 41.40                                      | 25.63                               | 41.84                                      | 25.78                               | 42.21                            | 26.02                               | 41.76                            | 25.76                               |
|                         | 8        | 15-03-2023 18:36:10 | 25.86                               | 40.86                                       | 25.90                               | 41.40                                      | 25.62                               | 41.85                                      | 25.77                               | 42.21                            | 26.02                               | 41.76                            | 25.75                               |
|                         | 9        | 15-03-2023 18:36:20 | 25.85                               | 40.88                                       | 25.89                               | 41.40                                      | 25.61                               | 41.86                                      | 25.77                               | 42.20                            | 26.02                               | 41.75                            | 25.73                               |
|                         | 10       | 15-03-2023 18:36:30 | 25.83                               | 40.89                                       | 25.88                               | 41.40                                      | 25.60                               | 41.88                                      | 25.76                               | 42.21                            | 26.01                               | 41.75                            | 25.72                               |
|                         | 11       | 15-03-2023 18:36:40 | 25.82                               | 40.90                                       | 25.88                               | 41.39                                      | 25.59                               | 41.90                                      | 25.76                               | 42.21                            | 26.00                               | 41.74                            | 25.71                               |
|                         | 12       | 15-03-2023 18:36:50 | 25.80                               | 40.89                                       | 25.86                               | 41.38                                      | 25.58                               | 41.92                                      | 25.76                               | 42.20                            | 26.00                               | 41.74                            | 25.69                               |
|                         | 13       | 15-03-2023 18:37:00 | 25.78                               | 40.90                                       | 25.85                               | 41.39                                      | 25.58                               | 41.92                                      | 25.75                               | 42.20                            | 26.00                               | 41.73                            | 25.68                               |
|                         | 14       | 15-03-2023 18:37:10 | 25.77                               | 40.90                                       | 25.85                               | 41.39                                      | 25.58                               | 41.92                                      | 25.75                               | 42.20                            | 25.99                               | 41.73                            | 25.66                               |
|                         | 15       | 15-03-2023 18:37:20 | 25.75                               | 40.90                                       | 25.84                               | 41.39                                      | 25.57                               | 41.90                                      | 25.75                               | 42.20                            | 25.99                               | 41.72                            | 25.65                               |
|                         | 16       | 15-03-2023 18:37:30 | 25.73                               | 40.92                                       | 25.84                               | 41.40                                      | 25.56                               | 41.88                                      | 25.74                               | 42.20                            | 25.99                               | 41.72                            | 25.64                               |
|                         | 17       | 15-03-2023 18:37:40 | 25.72                               | 40.94                                       | 25.83                               | 41.40                                      | 25.55                               | 41.88                                      | 25.74                               | 42.21                            | 25.99                               | 41.71                            | 25.63                               |
|                         | 18       | 15-03-2023 18:37:50 | 25.70                               | 40.96                                       | 25.82                               | 41.41                                      | 25.53                               | 41.88                                      | 25.73                               | 42.21                            | 25.98                               | 41.71                            | 25.61                               |
|                         | 19       | 15-03-2023 18:38:00 | 25.69                               | 40.97                                       | 25.82                               | 41.41                                      | 25.52                               | 41.88                                      | 25.72                               | 42.21                            | 25.98                               | 41.71                            | 25.60                               |
|                         | 20       | 15-03-2023 18:38:10 | 25.68                               | 40.98                                       | 25.82                               | 41.40                                      | 25.51                               | 41.88                                      | 25.72                               | 42.21                            | 25.97                               | 41.71                            | 25.58                               |
|                         | 21       | 15-03-2023 18:38:20 | 25.68                               | 40.98                                       | 25.81                               | 41.39                                      | 25.50                               | 41.86                                      | 25.71                               | 42.21                            | 25.97                               | 41.70                            | 25.57                               |
|                         | 22       | 15-03-2023 18:38:30 | 25.67                               | 40.98                                       | 25.81                               | 41.39                                      | 25.50                               | 41.85                                      | 25.71                               | 42.21                            | 25.96                               | 41.70                            | 25.56                               |
|                         | 23       | 15-03-2023 18:38:40 | 25.67                               | 40.97                                       | 25.81                               | 41.38                                      | 25.50                               | 41.84                                      | 25.71                               | 42.21                            | 25.96                               | 41.70                            | 25.55                               |
|                         | 24       | 15-03-2023 18:38:50 | 25.66                               | 40.98                                       | 25.80                               | 41.39                                      | 25.49                               | 41.84                                      | 25.71                               | 42.21                            | 25.96                               | 41.69                            | 25.55                               |
|                         | 25       | 15-03-2023 18:39:00 | 25.65                               | 40.99                                       | 25.79                               | 41.39                                      | 25.48                               | 41.85                                      | 25.69                               | 42.21                            | 25.96                               | 41.69                            | 25.54                               |
|                         | 26       | 15-03-2023 18:39:10 | 25.63                               | 40.99                                       | 25.78                               | 41.37                                      | 25.47                               | 41.86                                      | 25.69                               | 42.21                            | 25.96                               | 41.69                            | 25.55                               |
|                         | 27       | 15-03-2023 18:39:20 | 25.63                               | 40.99                                       | 25.77                               | 41.36                                      | 25.46                               | 41.86                                      | 25.67                               | 42.21                            | 25.96                               | 41.69                            | 25.54                               |
|                         | 28       | 15-03-2023 18:39:30 | 25.61                               | 40.99                                       | 25.77                               | 41.35                                      | 25.46                               | 41.86                                      | 25.67                               | 42.20                            | 25.96                               | 41.69                            | 25.54                               |
|                         | 29       | 15-03-2023 18:39:40 | 25.61                               | 40.98                                       | 25.76                               | 41.34                                      | 25.45                               | 41.85                                      | 25.65                               | 42.20                            | 25.95                               | 41.69                            | 25.53                               |
|                         | 30       | 15-03-2023 18:39:50 | 25.60                               | 40.99                                       | 25.76                               | 41.34                                      | 25.45                               | 41.85                                      | 25.65                               | 42.20                            | 25.95                               | 41.68                            | 25.53                               |
|                         | 31       | 15-03-2023 18:40:00 | 25.60                               | 40.99                                       | 25.75                               | 41.34                                      | 25.45                               | 41.85                                      | 25.64                               | 42.20                            | 25.95                               | 41.67                            | 25.52                               |
|                         | 32       | 15-03-2023 18:40:10 | 25.59                               | 41.00                                       | 25.75                               | 41.34                                      | 25.44                               | 41.84                                      | 25.64                               | 42.20                            | 25.94                               | 41.66                            | 25.50                               |
|                         | Moimum   |                     | 16-03-2023 11:51:00                 | 16-03-2023 09:36:20                         | 16-03-2023 11:50:50                 | 15-03-2023 18:59:50                        | 16-03-2023 11:51:50                 | 16-03-2023 09:27:00                        | 16-03-2023 10:27:00                 | 16-03-2023 09:33:50              | 16-03-2023 11:51:00                 | 15-03-2023 18:58:00              | 16-03-2023 11                       |
|                         |          |                     | 24.54                               | 40.04                                       | 24.69                               | 40.90                                      | 24.65                               | 41.02                                      | 24.09                               | 40,40                            | 24.52                               | Windows                          | 24.49                               |
|                         | Maximum  |                     | 16-03-2023 09:08:20                 | 16-03-2023 09:07:00                         | 16-03-2023 09:08:00                 | 16-03-2023 09:06:50                        | 16-03-2023 09:06:40                 | 16-03-2023 09:06:00                        | 16-03-2023 09:07:10                 | 16-03-2023 09:06:00              | 16-03-2023 09:09:00                 | 16-03-2023 09:07:00              | 16-03-2023 09:                      |
| Update                  |          |                     | 20.15                               | 48.06                                       | 28.12                               | 49.40                                      |                                     | E1 76                                      | 22.10                               |                                  | 10.05                               | 17.64                            | 20.14                               |

Figure 17 Multiple device data in One file

**Note:** The user should download multiple devices up to 10 in one file to sustain readability of the data in the graph and PDF report.

#### 5.8.3 Generating PDF Report

To generate the PDF report of data, click on icon. A pop up window will appear with the following options as shown in figure 18.

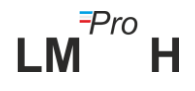

| 🚮 Generate Report           |                                      | – 🗆 X                         |
|-----------------------------|--------------------------------------|-------------------------------|
|                             |                                      |                               |
| Report Title :              | Report                               |                               |
| Company Name :              | Gtek                                 |                               |
|                             |                                      |                               |
|                             |                                      |                               |
| Additional Information :    |                                      |                               |
| Activation Energy for MKT : | 83.144                               |                               |
|                             | Select Report Type                   | 1                             |
|                             | ⊡- Default                           | Alarm Included in report      |
|                             |                                      | Temperatura Humiditu          |
|                             | 🕀 🗹 Data Report                      | Marm 1 Marm 5                 |
|                             | 🗄 🖉 Data Graph                       |                               |
|                             | Harm Report                          |                               |
|                             | Tag Data                             | Alarm 3 I Alarm 7             |
|                             | Tag Data Graph                       | I Alarm 4 I Alarm 8           |
|                             |                                      |                               |
|                             |                                      |                               |
|                             |                                      | Customize sequence of reports |
|                             |                                      |                               |
| Observation :               |                                      |                               |
| Oraclusia                   |                                      |                               |
| Conclusion :                | <u> </u>                             |                               |
|                             | Combine Report without Header Footer | Filtered Batch Time           |
| Generate Report             | Header / Footer                      | Cancel                        |

Figure 18 Filling up the options to generate PDF report

- > Enter the proper information in the fields given for generating the PDF report.
- Finally select the "Generate Report" button to save the generated PDF report at appropriate file location as shown in figure 19.

| Save PDF File                                                                                                    |                    |            |      | >        | ~ |
|----------------------------------------------------------------------------------------------------|--------------------|------------|------|----------|---|
| $\leftarrow$ $\rightarrow$ $\checkmark$ $\uparrow$ $\square$ $\Rightarrow$ This PC $\Rightarrow$ Desktop $\Rightarrow$ PDF Report |                    | 5 v        |      | F Report |   |
| Organize 🔻 New folder                                                                                                    |                    |            |      |          | ) |
| OneDrive - Persona Name                                                                                                    | Date modified      | Туре       | Size |          |   |
| 💻 This PC                                                                                                    | No items match you | ır search. |      |          |   |
| 3D Objects                                                                                                    |                    |            |      |          |   |
| E Desktop                                                                                                    |                    |            |      |          |   |
| Documents                                                                                                    |                    |            |      |          |   |
| + Downloads                                                                                                    |                    |            |      |          |   |
| Music                                                                                                    |                    |            |      |          |   |
| Pictures                                                                                                    |                    |            |      |          |   |
| Videos                                                                                                    |                    |            |      |          |   |
| Local Disk (C:)                                                                                                    |                    |            |      |          |   |
| New Volume (D:)                                                                                                    |                    |            |      |          |   |
| 👝 New Volume (E:) 🗸                                                                                                    |                    |            |      |          |   |
| File name: Test                                                                                                    |                    |            |      |          | Ы |
| Save as type:<br>DDE File                                                                                                    |                    |            |      |          |   |
| oure of type in the                                                                                                    |                    |            |      |          |   |
| ∧ Hide Folders                                                                                                    |                    |            | Save | Cancel   |   |

Figure 19 Selecting file location for saving PDF report

**Note:** Refer to the help menu of LMViewE051 software application for detailed description of the PDF report terms.

# **6** MAINTAINING THE PRODUCT

## 6.1 Accessories

- Battery (3V, 225 mAh; CR2032 coin cell)
- Device calibration certificate

## 6.2 Cleaning the Data Logger

#### Ensure that no liquid enters inside the housing.

- > If the housing of Data logger gets dirty, clean it with damp cloth.
- > Do not use any aggressive cleaning agents or solvents.
- > When a USB port is not in use, cover the USB port properly.

## 6.3 Changing the Battery

- The LM<sup>Pro</sup> H data logger contains a Lithium Battery. The end of the battery life is indicated by a low battery symbol; the battery should be replaced within 15 days when this symbol appears.
- > Download the batch data before changing the battery of the device.
- > Battery Installation/change steps are shown in figure 20 as follows:
- 1. Place the data logger on its back side.

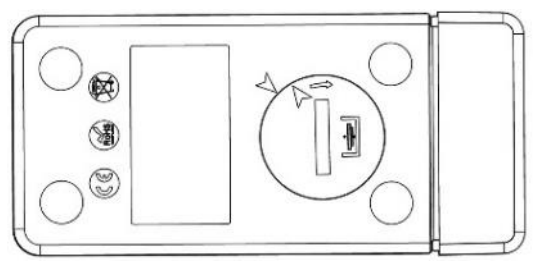

2. Open the battery cover with a coin turning in anti-clockwise direction.

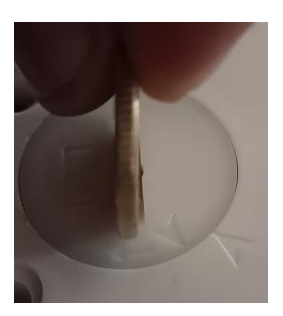

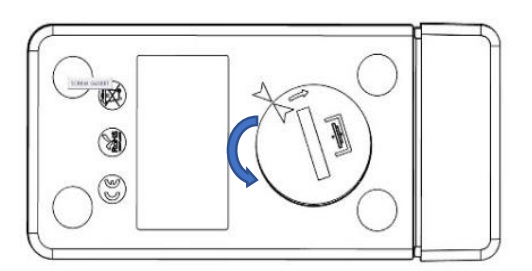

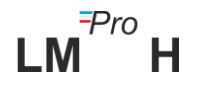

3. Insert the battery (3 V coin cell, CR2032) in a way that the positive terminal of battery is visible.

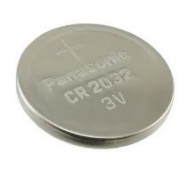

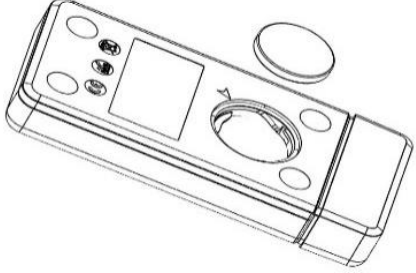

4. Place the cover back on the battery compartment in arrow matching position and close it by turning in clockwise direction till both the arrows do not match as shown in below image:

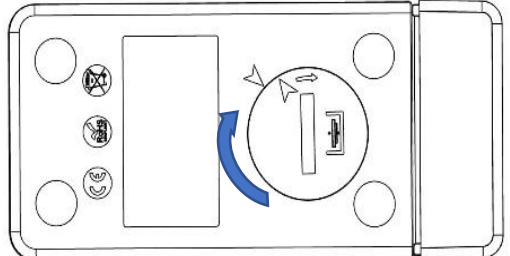

Figure 20 Battery replacement steps

- > The data logger's display turns ON and Both Status LEDs blink one time.
- Battery replacement stops a measurement that is currently running. However, stored measurement data are preserved.
- When a new battery is inserted, the min/max value for the current data will be calculated from that time onwards and batch recording is resumed.
- It is advisable to reconfigure the data logger after changing the battery.

**Note:** It is advisable to reconfigure the data logger after changing the battery.

## 6.4 Battery Disposal

- > Dispose or recycle the battery in accordance with your local regulations.
- Do not expose the Data Logger to extreme temperatures as it may lead to the destruction of the battery and may cause injuries.

"Warning, Battery may explode if mistreated. Do not recharge, disassemble, or dispose of in fire."

# 7 TIPS AND ASSISTANCE

#### Table 3 Frequent Asked Questions (FAQs)

| Questions                                                                    | Possible Cause/ Solution                                                                                                    |
|------------------------------------------------------------------------------|----------------------------------------------------------------------------------------------------|
| How to view/set current UTC time?                                            | <ul> <li>Connect the device with LMViewE051 application, the software window will show current reading along with UTC time.</li> <li>User can set/update the UTC time by configuring the batch and syncing the current time with PC clock.</li> </ul>                                                                                         |
| Device is not connected in software application.                             | <ul> <li>See that during insert of device in USB port of PC, both status LEDs blink 1 time together.</li> <li>Try to reconnect in USB and LMViewE051 software.</li> <li>USB port might be faulty, try with other port of PC.</li> <li>In case of USB Type C port, use USB Type C to Type A female cable for connecting the device.</li> </ul> |
| For how much time, the<br>display remains ON after<br>device activation?     | <ul> <li>Display turns off after 1 minute of activity if LCD is configured as Auto OFF in batch configuration.</li> <li>The display is normally off to save the battery life when no activity on device.</li> </ul>                                                                                                    |
| How display indicates for both<br>single and cumulative alarms<br>triggered? | <ul> <li>In case of both single and cumulative alarm High and Low triggered, all 3 arrows will be displayed for high /low alarm condition.</li> </ul>                                                                                                    |
| If user does not want to configure all alarms?                               | <ul> <li>User will have to configure all the alarms, the alarms not<br/>required by user can be set to Highest and lowest<br/>settable set point.</li> </ul>                                                                                                    |

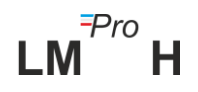